## DGC-2020 Product

## **Setting up USB Communication**

If connecting to the DGC-2020 or IEM-2020 through a USB cable, select USB via Serial RS232, USB, and enter the COM Port. The USB drivers are installed automatically during the BESTCOMS *Plus*<sup>®</sup> installation process.

To select the correct COM Port on your computer:

- Right-Click on "Start" on your computer.
- Select "Explore"
- Right-Click on "My Computer"
- Select "Manage"
- Select "Device Manager"
- Expand the Ports (COM & LPT) branch.
- Locate the device named CP2101 USB to UART Bridge Controller (COMx).
- The COM Port number will be displayed in parenthesis (COMx).

Note: Be sure operating power is applied to the DGC-2020 or IEM-2020 and the USB cable is connected before opening the Device Manager.

For more details, download the <u>DGC-2020 manual</u> or <u>IEM-2020 manual</u>. If you have any questions, consult the Basler factory at (618) 654-2341 or visit <u>www.basler.com</u>.

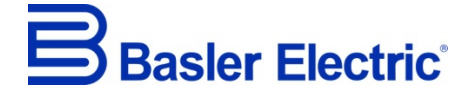

12570 State Route 143, Highland, Illinois U.S.A. 62249-1074 US Tel +1 618.654.2341 Fax +1 618.654.2351 e-mail: info@basler.com No. 59 Heshun Road Loufeng District (N), Suzhou Industrial Park, 215122, Suzhou, P.R.China Tel +86.512.8227.2888 Fax +86.512.8227.2887 e-mail: <u>chinainfo@basler.com</u>

111 North Bridge Road, 15-06 Peninsula Plaza, Singapore 179098 Tel +65.68.44.6445 Fax +65.68.44.8902 e-mail: <u>singaporeinfo@basler.com</u>

www.basler.com